To resolve the issue with Exchange email it is necessary to remove your Outlook profile from the Control Panel and then re-setup your Microsoft Outlook using the following steps:

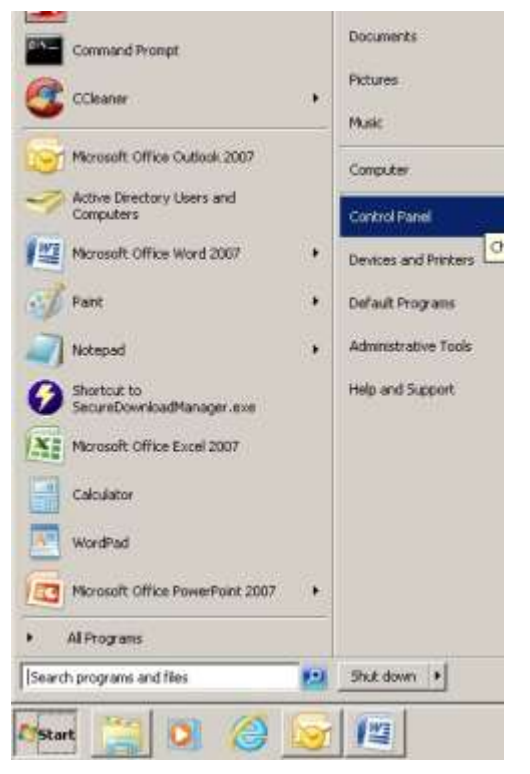

1. Click on 'Start' and choose 'Control Panel' from the menu:

2. In the Control Panel click on **'Mail'** and then click on **'Show Profiles'** in the Mail Setup Dialogue box. (see below)

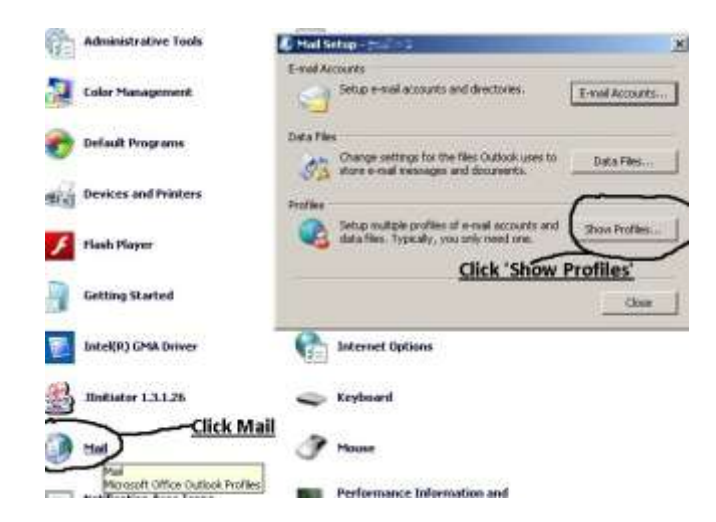

3. Click 'Remove' to remove the highlighted profile (see below)

| R | The fo                                | llowing profiles                                        | are set up on th                   | is computer:  |
|---|---------------------------------------|---------------------------------------------------------|------------------------------------|---------------|
|   |                                       | -                                                       |                                    |               |
|   |                                       |                                                         |                                    |               |
|   | Add                                   | Remove                                                  | Properties                         | Copy          |
|   | When starting<br>C Prompt<br>C Always | g Microsoft Off<br>for a profile to<br>use this profile | ice Outlook, use<br>) be used<br>e | this profile: |
| - | 1                                     |                                                         | Cancel                             |               |

- 4. After removing the profile click 'Apply' then click 'Ok'
- 5. Close and Restart Microsoft Outlook
- 6. When MS Outlook restarts type a Profile Name in the box:

| MICROSOM     |
|--------------|
|              |
| and a second |
| JTIOOK 2007  |
|              |

7. Click 'Ok' and on the next dialogue box click the 'Manually configure server settings...' checkbox (see below).

| id New E-mail Account    |                                        |   |
|--------------------------|----------------------------------------|---|
| Auto Account Setup       |                                        | 1 |
| Your Name:               | Sumple: Battara Sankovi                |   |
| E-mail Address           | sample: borby a grantosc.com           |   |
|                          |                                        |   |
| 🖗 Manualy configure serv | wr settings or additional server tunes |   |

8. Choose Exchange Email radio button then click Next and enter the Exchange email server information Locutus.tnstate.edu (see below): then click Next

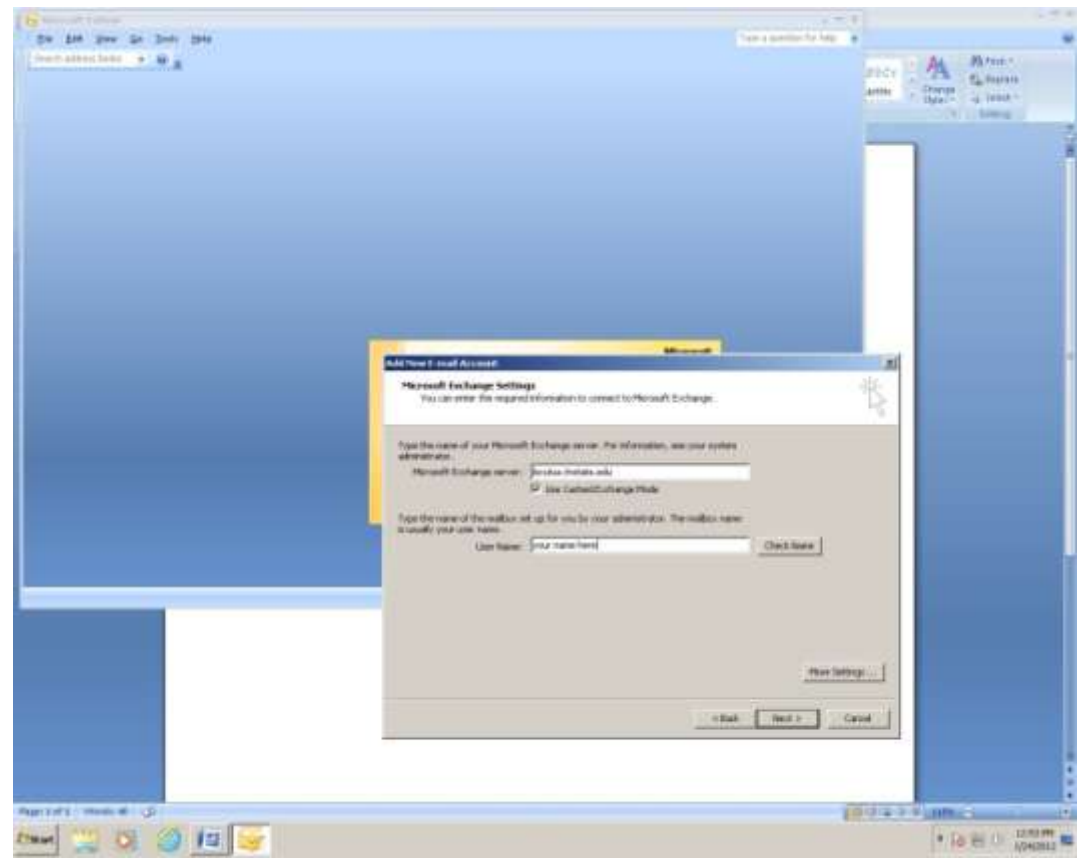